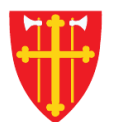

## DEN NORSKE KIRKE Den norske kirkes medlemsregister

## KVIKKGUIDE KORRIGER FEIL I MEDLEMSKAPSSTATUS

19.02.2021

| Startside Hjel                  | p til bruk Handlinger $\vee$                          | Medlemmer ~ 1. Velg «I                                                | Medlemmer»      Kirkevalg      Organisasjon            | Administrasjon $\vee$  |  |  |  |  |  |
|---------------------------------|-------------------------------------------------------|-----------------------------------------------------------------------|--------------------------------------------------------|------------------------|--|--|--|--|--|
|                                 |                                                       | Søk etter personer                                                    |                                                        |                        |  |  |  |  |  |
| Feilkorreksjon                  |                                                       | Registrere innmelding                                                 |                                                        | Info om feilkorreksjon |  |  |  |  |  |
| Person                          |                                                       | Registrere utmelding                                                  | Registrere utmelding                                   |                        |  |  |  |  |  |
| Hent person fra fødselsnummer * |                                                       | Slett tilhørig                                                        |                                                        |                        |  |  |  |  |  |
| Søk                             |                                                       | Korriger feil i medlemsstatus 2. Velg «Korriger feil i medlemsstatus» |                                                        |                        |  |  |  |  |  |
| Gjennomføring<br>Effektiv dato: | 19.02.2021                                            | Registrere/endre<br>menighetstilknytning<br>Søk i DSF                 | Informasjon fra medlemsregister/DSF<br>Bostedsadresse: |                        |  |  |  |  |  |
| Merknad:                        |                                                       |                                                                       | Bostedsokn:<br>Født dato:<br>Dåp dato:<br>Dåp sokn:    |                        |  |  |  |  |  |
| Saksnummer:<br>Feilkorreksjon:  | Korreksjon til "Ikke med<br>Korreksjon til "tilhørig" | lem" av DNK<br>av DNK                                                 |                                                        |                        |  |  |  |  |  |

○ Korreksjon til "Medlem" av DNK

Registrer ny Lagre Skriv ut

## Startside Hjelp til bruk

Handlinger  $\checkmark$  Medlemmer  $\checkmark$ 

Nøkkeltall  $\sim$ 

Skattefrie gaver  $\, \smallsetminus \,$ 

Kirkevalg  $\checkmark$  Organisasjon  $\checkmark$ 

Administrasjon  $\sim$ 

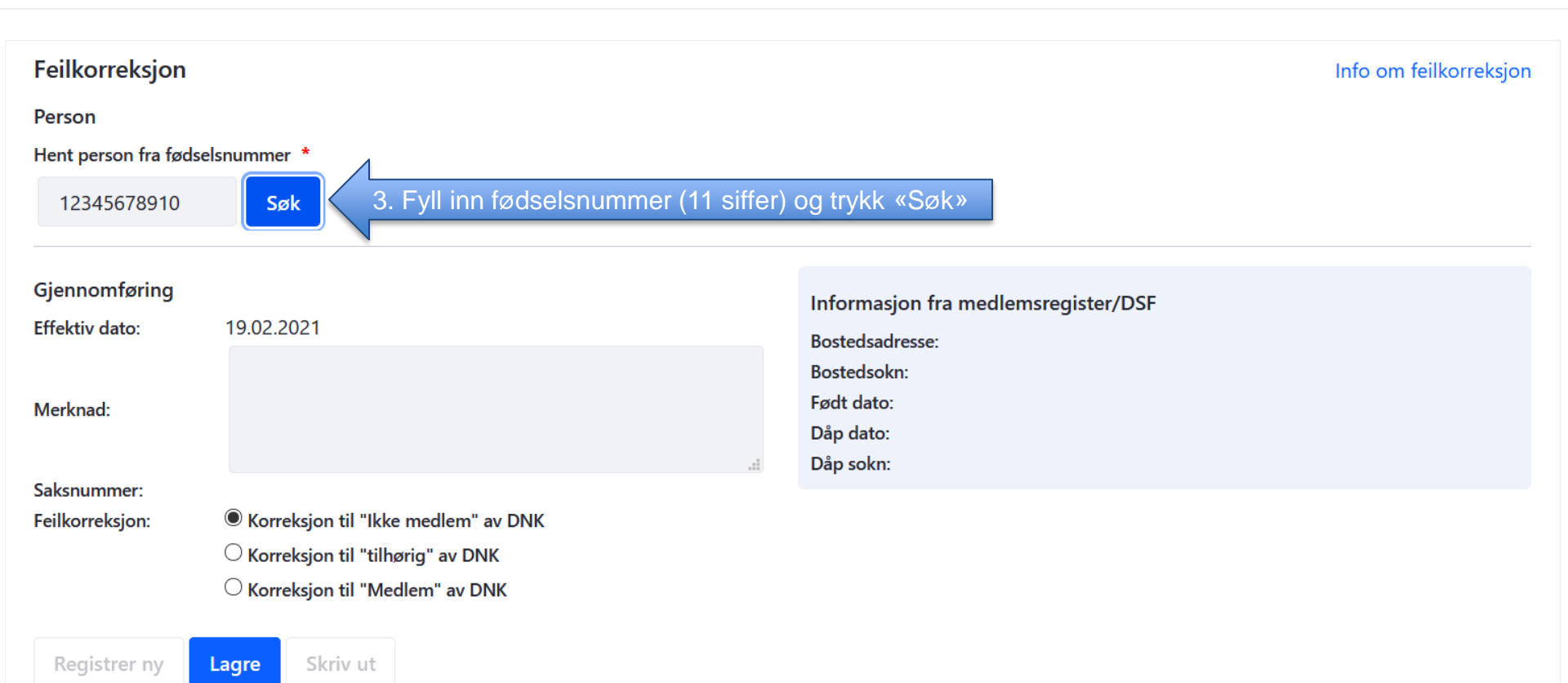

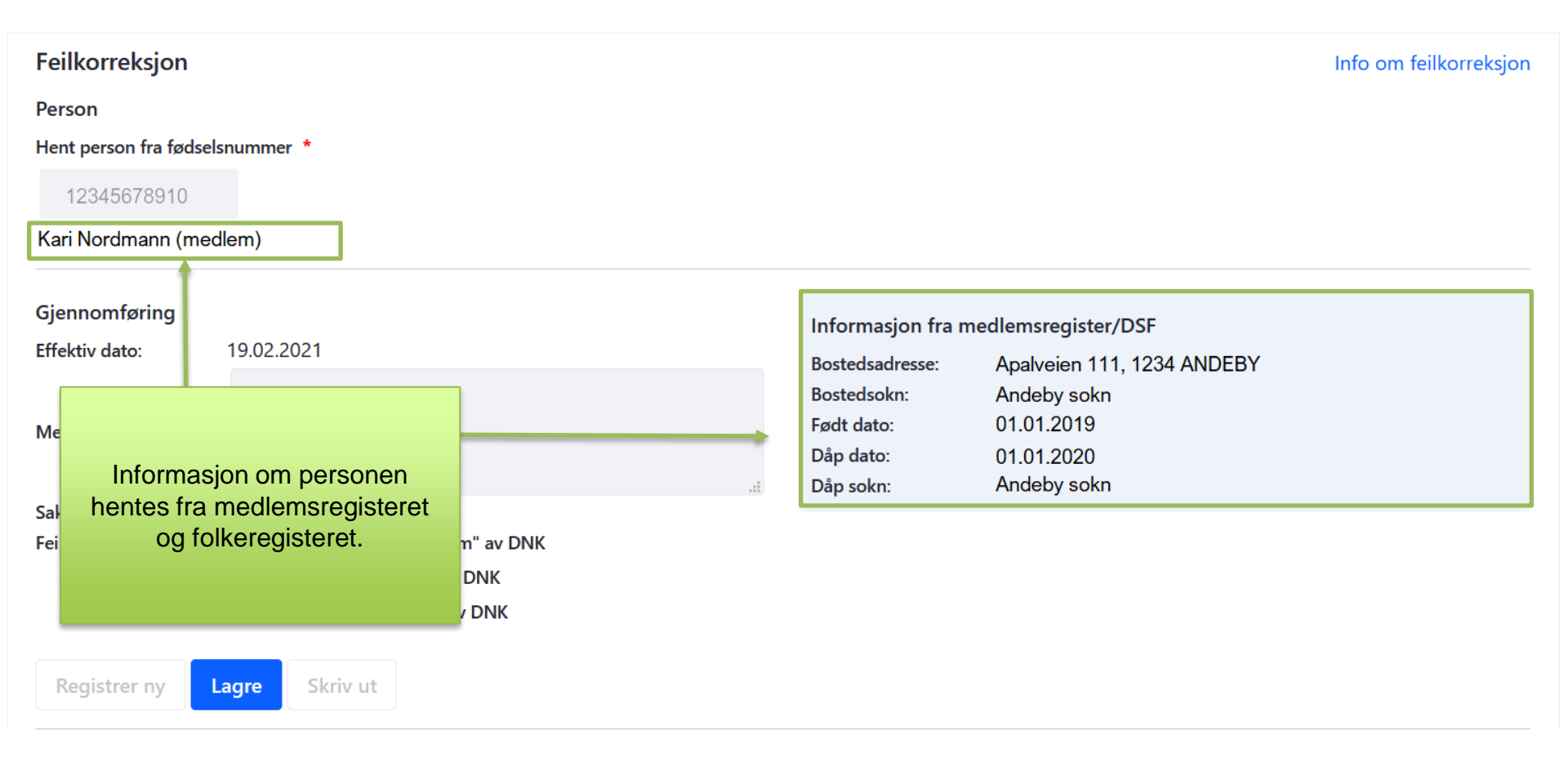

| Feilkorreksjon<br>Person<br>Hent person fra fødsel<br>12345678910<br>Kari Nordmann (med | snummer *<br>dlem)                                                                                                    | medler<br>det bli<br>o<br>m | Korriger feil i<br>nskapsstatus br<br>r oppdaget eller<br>m feil i en perso<br>nedlemskapssta | rukes når<br>• opplyst<br>ons<br>itus                                                                |                                | Info om feilkorreksjon |
|-----------------------------------------------------------------------------------------|----------------------------------------------------------------------------------------------------|-----------------------------|-----------------------------------------------------------------------------------------------|----------------------------------------------------------------------------------------------------|--------------------------------|------------------------|
| Gjennomføring<br>Effektiv dato:<br>Merknad:                                             | 19.02.2021                                                                                                    | .d                          | Informasjon fra m<br>Bostedsadresse:<br>Bostedsokn:<br>Født dato:<br>Dåp dato:<br>Dåp sokn:   | nedlemsregiste<br>Apalveien 1 <sup>°</sup><br>Andeby soki<br>01.01.2019<br>01.01.2020<br>Andeby soki | er/DSF<br>11, 1234 ANDEBY<br>n |                        |
| Saksnummer:<br>Feilkorreksjon:<br>Registrer ny                                          | <ul> <li>Korreksjon til "Ikke medlem" av DNV</li> <li>Korreksjon til "tilhørig" av DNK</li> <li>Korreksjon til "Medlem" av DNK</li> <li>Lagre</li> <li>5. Trykk «Lagre» til slutt når du</li> </ul> | dlemska<br>har sett c       | psstatusen pers<br>over at alt ser ril                                                        | sonen skal k<br>ktig ut                                                                              | korrigeres til                 |                        |